# Руководство по установке ПО Petrovision

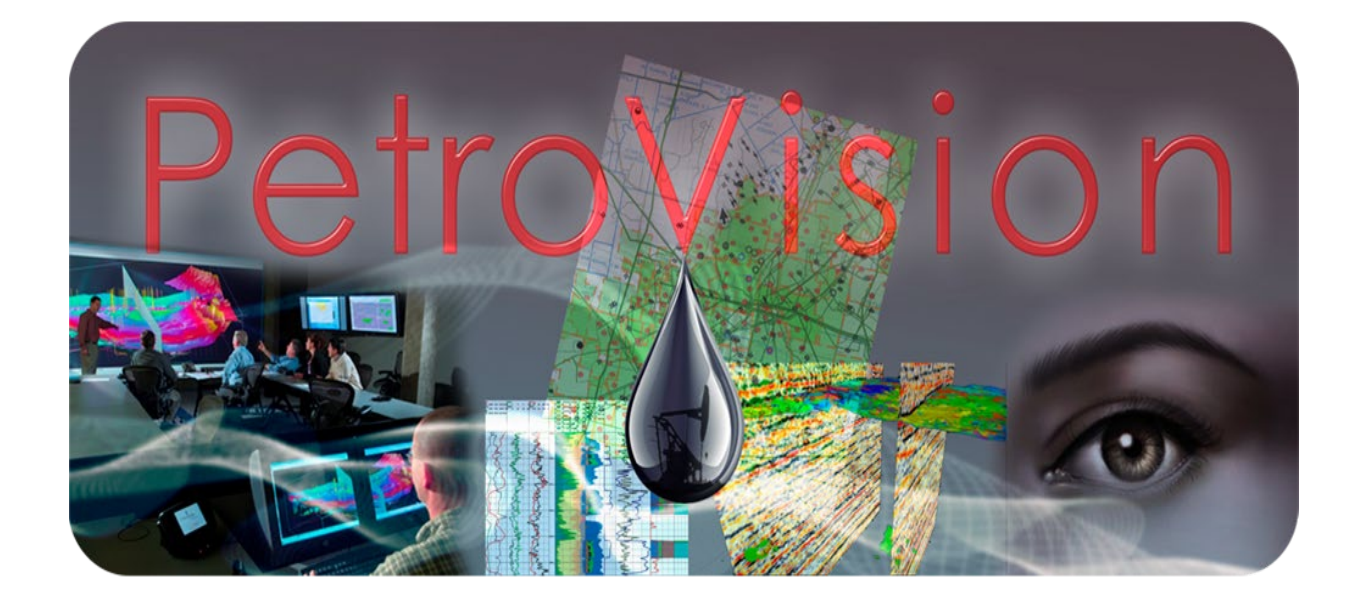

© Геолидер, 2020

#### Оглавление

| 1 | СИСТЕМНЫЕ ТРЕБОВАНИЯ     | . 3 |
|---|--------------------------|-----|
| 2 | ПОДГОТОВКА К УСТАНОВКЕ   | . 4 |
| 3 | УСТАНОВКА СУБД POSTGRES  | . 6 |
| 4 | УСТАНОВКА СУБД ORACLE    | . 9 |
| 5 | УСТАНОВКА ПО PETROVISION | 11  |
| 6 | УСТАНОВКА ПО ARCGIS      | 14  |
| 7 | УСТАНОВКА ПО GEOSERVER   | 15  |

#### 1. СИСТЕМНЫЕ ТРЕБОВАНИЯ

На сервере должна быть настроена и включена сеть, для организации работы сервисов (ГИС, application).

Должны быть свободными и открытыми порты weblogic (по умолчанию 7001), glassfish (8090), geoserver (8070, 6445), arcgis server (6080, 6443), oracle (1521), postgresql (5432).

Для доступа к серверным приложениям должен быть соответствующим образом настроен firewall (открыты порты или отключен).

Требуется свободное место на диске для установки ПО: во временной директории /tmp не менее 1.5GB, для arcgis – 3.3GB, geoserver – 500MB, oracle, postgres - с учетом планируемого использования и объема загружаемых данных (для демо установки 2.5GB). Для ПО pvision (Petroviz, PV\_III) – 7.5GB.

Установку необходимо производить под суперпользователем системы (root) и с зачитыванием переменных окружения (su - ).

Устанавливать ПО можно на разные сервера, для распределения вычислений (например, на один сервер устанавливается ГИС, на другой СУБД, на третий приложения).

# 2. ПОДГОТОВКА К УСТАНОВКЕ

Комплект ПО поставляется на диске или в виде ISO образа. Примонтировать ISO образ можно командой из под пользователя root

mount -о loop /путь до образа /точка монтирования

Далее необходимо зайти на диск, куда вы его примонтировали, и выполнить установку необходимых пакетов. Для этого необходимо выполнить команду из под пользователя root

./install\_package.sh

Должны быть подключены репозитории уum для автоматической установки.

Затем запустите установку из под пользователя root

su -

./run\_INSTALL.sh

Перед Вами появится окно установки:

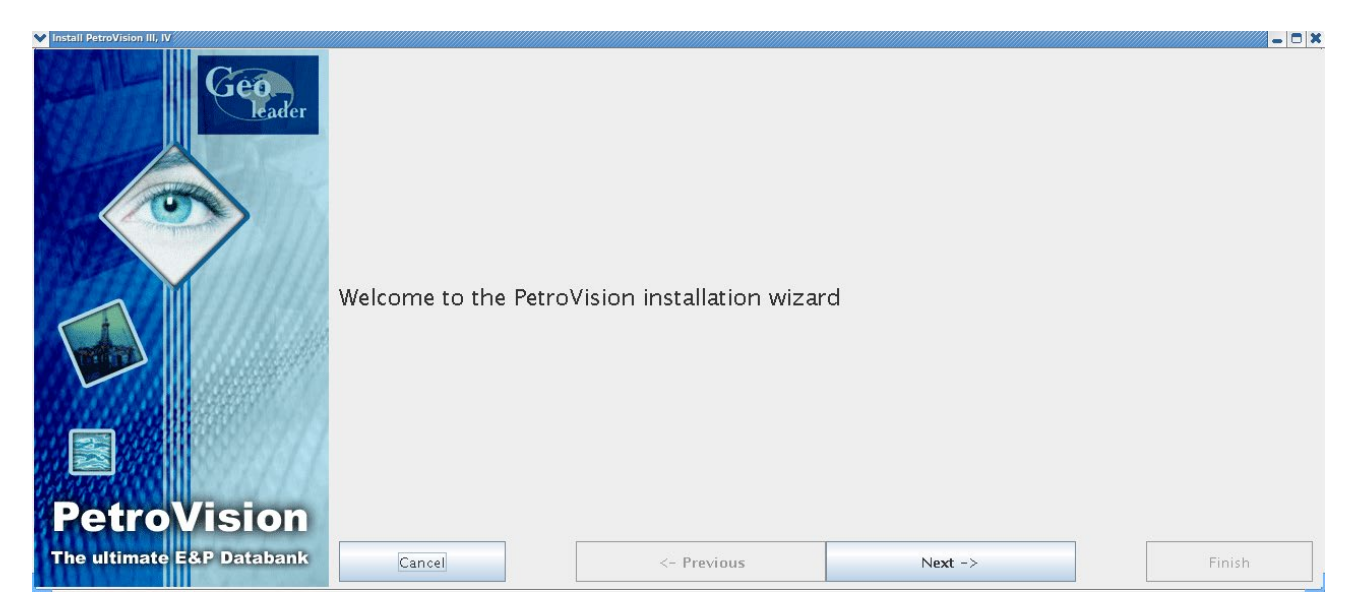

Нажмите кнопку Next для продолжения. В появившемся окне выберите компоненты для установки: Postgres, Oracle, Petrovision, Arcgis Server, Geoserver.

| V Install PetroVision III, IV                                                                                                    |                                                                                                    |                          |         | _ O X  |
|----------------------------------------------------------------------------------------------------|----------------------------------------------------------------------------------------------------|--------------------------|---------|--------|
| Geoleader                                                                                                    | Please, choose items you like to <ul> <li>Install Postgres demo data</li> </ul> <li>Create Oracle database ins <ul> <li></li></ul></li> | install<br>base<br>tance |         |        |
|                                                                                                    | ✓ Install PetroVision softwar                                                                                                    | e                        |         |        |
|                                                                                                    | ✓ Install ArcGIS Server Demo                                                                                                    | Map Services             |         |        |
| and the second second se | 🗹 Install Geoserver demo ma                                                                                                    | ps                       |         |        |
|                                                                                                    | Install Geoserver if it's necessary                                                                                                    |                          |         |        |
|                                                                                                    |                                                                                                    |                          |         |        |
|                                                                                                    |                                                                                                    |                          |         |        |
| PetroVision                                                                                                    |                                                                                                    |                          |         |        |
| The ultimate E&P Databank                                                                                                    |                                                                                                    |                          |         |        |
| The utiliate -dr Databalik                                                                                                    | Cancel                                                                                                    | <- Previous              | Next -> | Finish |

Устанавливать ПО можно как отдельными компонентами, так и все сразу, в зависимости от потребности пользователей, схемы размещения на серверах и приобретенной лицензии.

### 3. УСТАНОВКА СУБД POSTGRES

Устанавливается СУБД postgresql версии 9.4.8. При установке необходимо выбрать следующие пункты: устанавливать только софт, создать экземпляр базы, импортировать DEMO дамп, установить DEMO данные (данные для работы с картами и другие). Так же есть пункты, для указания размещения ГИС серверов ArcGIS и Geoserver (при их отдельной установке).

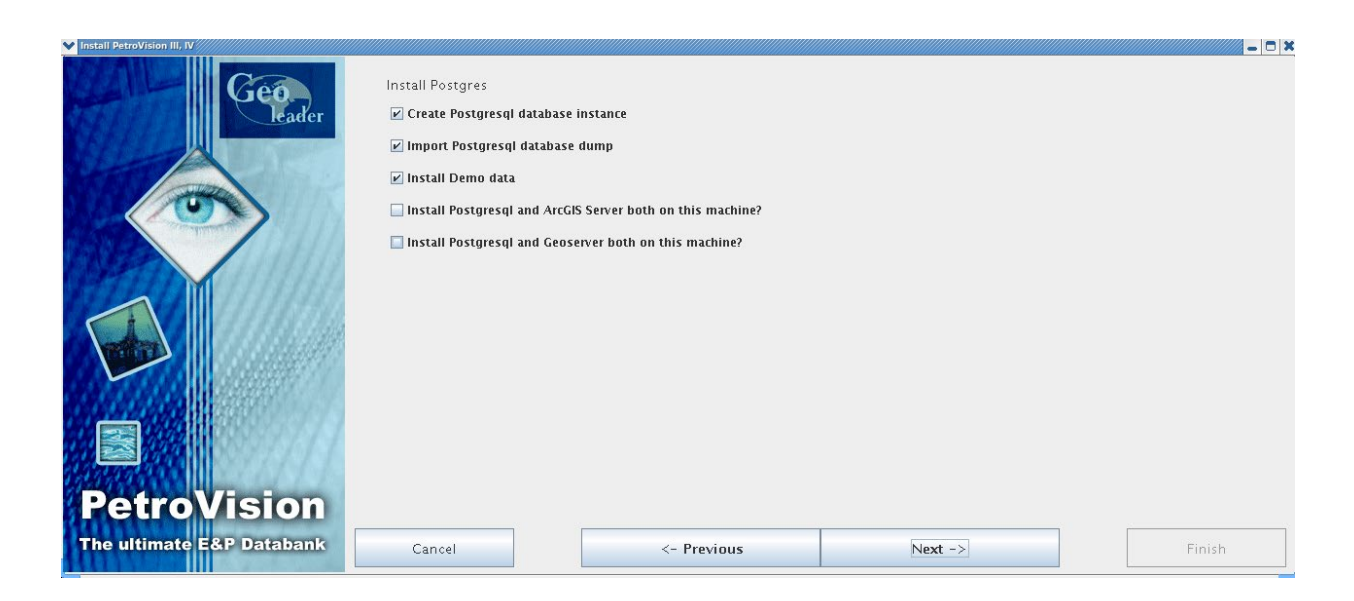

Далее необходимо указать имя базы и место, где будет развернут кластер баз данных, все базы будут храниться в этой директории.

| Geo-                                     | Please, enter database name<br>pvdemo |                 |         |        |
|------------------------------------------|---------------------------------------|-----------------|---------|--------|
|                                          | Please, enter instance directory      |                 |         |        |
|                                          | [/opt/postgres/databases/\$POSTGRE    | 5_DATABASE_NAME |         |        |
| PetroVision<br>The ultimate E&P Databank | Cancel                                | <- Previous     | Next -> | Finish |

Укажите, имя файла дампа (по умолчанию postgres\_demo.tar.gz, при другом дампе выберите другой файл) и имя базы, из которой будет происходить импорт

| 💙 İnstall PetroVision III, IV |                                           |             |         | - O X  |
|-------------------------------|-------------------------------------------|-------------|---------|--------|
| Geo.<br>Leader                | Please, enter dat<br>postgres_demo.tar.gz | abase name  |         |        |
|                               | Please, enter database name to impo       | irt dump    |         |        |
|                               | pvdemo                                    |             |         |        |
|                               |                                           |             |         |        |
|                               |                                           |             |         |        |
|                               |                                           |             |         |        |
|                               |                                           |             |         |        |
|                               |                                           |             |         |        |
|                               |                                           |             |         |        |
|                               |                                           |             |         |        |
| Petrovision                   |                                           |             |         |        |
| The ultimate E&P Databank     | Cancel                                    | <- Previous | Next -> | Finish |

Далее необходимо указать имя базы, в которую будет происходить импорт дампа

| V Install PetroVision III, IV |                                               |               |         | - C ×  |
|-------------------------------|-----------------------------------------------|---------------|---------|--------|
| Geo.<br>leader                | Please, enter database name for imp<br>pvdemo | ort demo data |         | ]      |
|                               |                                               |               |         |        |
|                               |                                               |               |         |        |
|                               |                                               |               |         |        |
|                               |                                               |               |         |        |
| <b>PetroVision</b>            |                                               |               |         |        |
| The ultimate E&P Databank     | Cancel                                        | <- Previous   | Next -> | Finish |

Далее нужно указать имя хоста на котором, установлен arcgis server, если он не устанавливается на эту же машину.

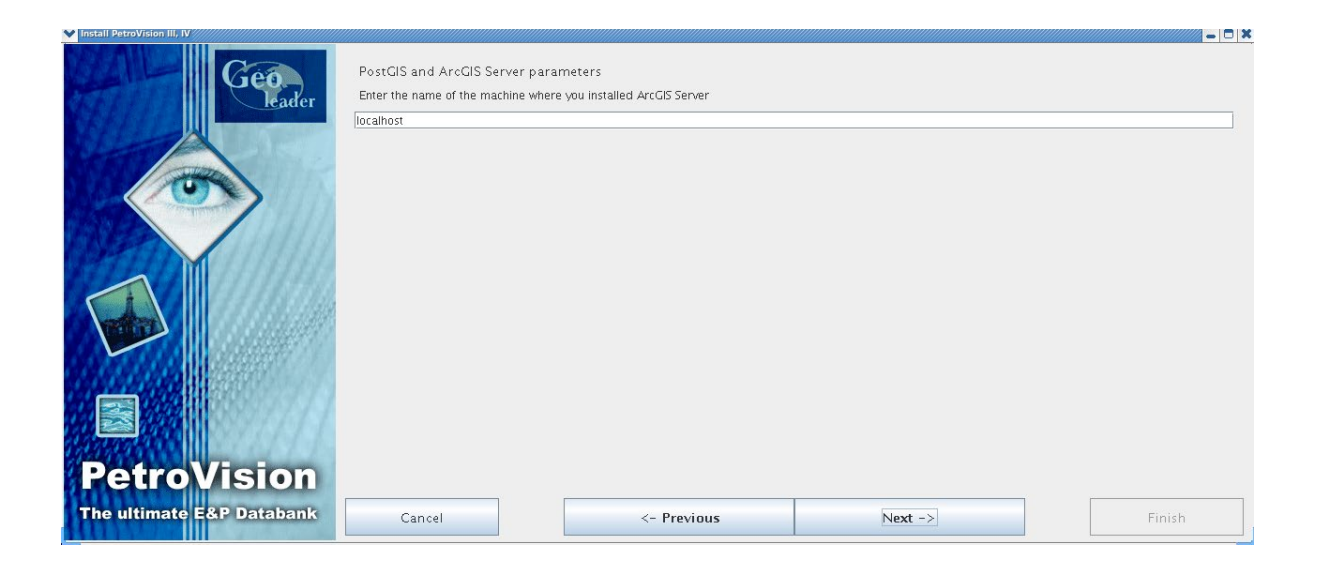

А также параметры подключения к geoserver, имя хоста и порт.

| ▼ Install PetroVision III, IV |                                     |                         |         | - C X  |
|-------------------------------|-------------------------------------|-------------------------|---------|--------|
| Geo                           | PostGIS and Geoserver parameter     | ers                     |         |        |
| leader                        | Enter the name of the machine where | you installed Geoserver |         |        |
|                               | localhost                           |                         |         |        |
|                               | Enter port of Geoserver             |                         |         |        |
|                               | 8070                                |                         |         |        |
|                               |                                     |                         |         |        |
|                               |                                     |                         |         |        |
|                               |                                     |                         |         |        |
|                               |                                     |                         |         |        |
|                               |                                     |                         |         |        |
|                               |                                     |                         |         |        |
|                               |                                     |                         |         |        |
|                               |                                     |                         |         |        |
|                               |                                     |                         |         |        |
| PetroVision                   |                                     |                         |         |        |
| The ultimate E&P Databank     |                                     |                         |         |        |
| The attimate sar barabank     | Cancel                              | <- Previous             | Next -> | Finish |

# 4. УСТАНОВКА СУБД ORACLE

Устанавливается СУБД Oracle версии 11.2.0.4.

| Install PetroVision III, IV |                                                         |                             |         | - C X  |
|-----------------------------|---------------------------------------------------------|-----------------------------|---------|--------|
| Geo-                        | Please, set parameters<br>— Install Oracle and ArcGIS S | erver both on this machine? |         |        |
|                             | 🔲 linstall Oracle and Geosen                            | ver both on this machine?   |         |        |
|                             | Install DEMO data                                       |                             |         |        |
|                             | instan demo uata                                        |                             |         |        |
|                             |                                                         |                             |         |        |
|                             |                                                         |                             |         |        |
| Potroviator                 |                                                         |                             |         |        |
| Petrovision                 |                                                         |                             |         |        |
| The ultimate E&P Databank   | Cancel                                                  | <- Previous                 | Next -> | Finish |

Далее укажите имя хоста, где установлен arcgis server.

| V Install PetroVision III, IV            |                                                                       |                                      |         | _ O X  |
|------------------------------------------|-----------------------------------------------------------------------|--------------------------------------|---------|--------|
| Geo.<br>leader                           | Oracle and ArcGIS Server param<br>Enter the name of the machine where | eters<br>you installed ArcGIS Server |         |        |
|                                          | localhost                                                             |                                      |         |        |
|                                          |                                                                       |                                      |         |        |
|                                          |                                                                       |                                      |         |        |
|                                          |                                                                       |                                      |         |        |
| PetroVision<br>The ultimate E&P Databank | Cancel                                                                | <- Previous                          | Next -> | Finish |

Укажите имя хоста, где установлен geoserver и порт, по которому к нему обращаться.

| Install PetroVision III, IV |                                                                      |                                  |         | - C X  |
|-----------------------------|----------------------------------------------------------------------|----------------------------------|---------|--------|
| Geo.                        | Oracle and Geoserver paramete<br>Enter the name of the machine where | ers<br>9 you installed Geoserver |         |        |
|                             | Enter port of Geoserver                                              |                                  |         |        |
|                             | 8070                                                                 |                                  |         |        |
| The ultimate E&P Databank   | Cancel                                                               | <- Previous                      | Next -> | Finish |

Далее выберите пункты создавать экземпляр базы и установку демо карт.

| Please, select components to install  Please, select components to install  Coracle instance  demo-maps  Do you want to create Oracle instance? (WARNINGI The system must be installed Oracle) |
|----------------------------------------------------------------------------------------------------|
| E demo-maps      Do you want to create Oracle instance? (WARNINGI The system must be installed Oracle)                                                                                         |
| Do you want to create Oracle instance? (WARNINGI The system must be installed Oracle)                                                                                                    |
|                                                                                                    |
| PetroVision                                                                                                    |
|                                                                                                    |
| Cancel <- Previous Next -> Finish                                                                                                    |

# 5. УСТАНОВКА ПО PETROVISION

Установка пакета приложений банка данных геологоразведки PetroVision. В меню выберите компоненты установки: Базовый софт, PetroVision IV на основе Weblogic App Server.

| V Install PetroVision III, IV |                            |             |         | - D X  |
|-------------------------------|----------------------------|-------------|---------|--------|
| Cien                          | Install PetroVision softw  | are         |         |        |
| leader                        | ✓ Install PetroVision bas  | e soft      |         |        |
|                               | ✓ Install PetroVision IV o | n WebLogic  |         |        |
|                               | 🗌 Install PetroVision IV o | n Glassfish |         |        |
|                               |                            |             |         |        |
|                               |                            |             |         |        |
|                               |                            |             |         |        |
|                               |                            |             |         |        |
|                               |                            |             |         |        |
|                               |                            |             |         |        |
|                               |                            |             |         |        |
|                               |                            |             |         |        |
| Detrovtetor                   |                            |             |         |        |
| Petrovision                   |                            |             | []      |        |
| The ultimate E&P Databank     | Cancel                     | <- Previous | Next -> | Finish |

Далее необходимо указать имя пользователя, который будет создан в системе и из под него будут запускаться рабочие процессы. Домашнюю директорию пользователей директорию установки ПО.

| V Install PetroVision III, IV |                                                                              |             |         | - O X  |  |  |
|-------------------------------|------------------------------------------------------------------------------|-------------|---------|--------|--|--|
| Geo<br>Leader                 | PV parameters<br>Enter name of PetroVision user                              |             |         |        |  |  |
|                               | Select directory for user homes                                              |             |         |        |  |  |
|                               | Enter PV user's group ID                                                     |             |         |        |  |  |
|                               | Select directory where PetroVision products will be installed (PV_BASE)      |             |         |        |  |  |
|                               | /opt/pv/sion        Select directory where PetroVision III will be installed |             |         |        |  |  |
|                               | [\$PV_BAGE/soft/                                                             |             |         |        |  |  |
| <b>PetroVision</b>            |                                                                              |             |         |        |  |  |
| The ultimate E&P Databank     | Cancel                                                                       | <- Previous | Next -> | Finish |  |  |

Укажите язык интерфейса, цветовую схему шрифты.

| V Install PetroVision III, IV                                                                                                    |                          |                               |                         | <u> </u> |
|----------------------------------------------------------------------------------------------------|--------------------------|-------------------------------|-------------------------|----------|
| Géo                                                                                                    |                          | Select language of interface  | PV interface parameters |          |
|                                                                                                    | english                  |                               |                         | •        |
|                                                                                                    |                          | Select interface color scheme |                         |          |
|                                                                                                    | Silver                   |                               |                         | ▼        |
| Contraction of the second second seco |                          |                               | Select fonts            |          |
|                                                                                                    | -misc-fixed-bold-r-norma | al0-0-100-100-c-0-iso8859-5   |                         | <b>•</b> |
|                                                                                                    |                          |                               |                         |          |
|                                                                                                    |                          |                               |                         |          |
| PetroVision                                                                                                    |                          |                               |                         |          |
| The ultimate E&P Databank                                                                                                    | Cancel                   | <- Previous                   | Next ->                 | Finish   |

Определите лицензию, которая будет использоваться: локальную или flexlm.

| Install PetroVision III, IV                                                                          |      |             |         | _ D X  |
|----------------------------------------------------------------------------------------------------|------|-------------|---------|--------|
| If you wish use FlexLM network license choose 'No' answer and contact PV team.<br>Use local license? |      |             |         |        |
|                                                                                                    |      | Yes         | ⊖ No    |        |
|                                                                                                    |      |             |         |        |
|                                                                                                    |      |             |         |        |
|                                                                                                    |      |             |         |        |
|                                                                                                    |      |             |         |        |
| PetroVision                                                                                          |      |             |         |        |
| The ultimate E&P Databank                                                                            | ncel | <- Previous | Next -> | Finish |

Далее задайте запуск лаунчера приложений после установки ПО.

| V Install PetroVision III, IV |                                            |            | - O X  |
|-------------------------------|--------------------------------------------|------------|--------|
| Geo                           | Do you want to launch PV after installatio | n?         |        |
| leader                        |                                            | ● Yes ○ No |        |
|                               |                                            |            |        |
|                               |                                            |            |        |
|                               |                                            |            |        |
|                               |                                            |            |        |
|                               |                                            |            |        |
|                               |                                            |            |        |
|                               |                                            |            |        |
| PetroVision                   |                                            |            |        |
| The ultimate E&P Databank Can | cel <- Previous                            | Next ->    | Finish |

Задайте параметры установке Petroviz IV Weblogic. Директория, протокол(HTTP или HTTPS) порт, на котором приложение будет работать и web-путь, на котором приложение будет развернуто.

| V Install PetroVision III, IV |                                   |                                       |                     | _ D ×  |  |
|-------------------------------|-----------------------------------|---------------------------------------|---------------------|--------|--|
| Geo                           | PetroVision IV param              | eters                                 |                     |        |  |
| leader                        | Select directory where PetroVisi  | on IV will be installed               |                     |        |  |
|                               | /opt/pvision/petroviz             |                                       |                     |        |  |
|                               | Use HTTPS protocol                |                                       |                     |        |  |
|                               | ○ Yes ⑧ No                        |                                       |                     |        |  |
|                               | Specify port for Petrovision IV s | erver                                 |                     |        |  |
|                               | 7001                              |                                       |                     |        |  |
|                               | Specify Petrovision IV server wel | o path. Leave empty to bind applicati | on directly on host |        |  |
|                               | src                               |                                       |                     |        |  |
|                               |                                   |                                       |                     |        |  |
|                               |                                   |                                       |                     |        |  |
|                               |                                   |                                       |                     |        |  |
|                               |                                   |                                       |                     |        |  |
|                               |                                   |                                       |                     |        |  |
| <b>PetroVision</b>            |                                   |                                       |                     |        |  |
| The ultimate E&P Databank     | Cancel                            | <- Previous                           | Next ->             | Finish |  |

### **6. УСТАНОВКА ПО ARCGIS**

Установка серверной геоинформационной системы ESRI ArcGIS Server 10.3. При установке необходимо выбрать директорию, в которую будет установлен ArcGIS Server. По умолчанию устанавливается в папку /opt/arcgis. Так же при установке будут созданы DEMO сервисы для демонстрации Petroviz: WorldMap, WorldMap\_export, WorldBase, DEMO, DEMO\_export, DEMOArcPostgis, будут запущены сервисы геометрии и сервис печати в синхронном режиме. Позже необходимо будет зайти и поменять тип его работы на асинхронный. Для работы сервера в системе будет создан пользователь arcgis, из под которого ПО будет запускаться.

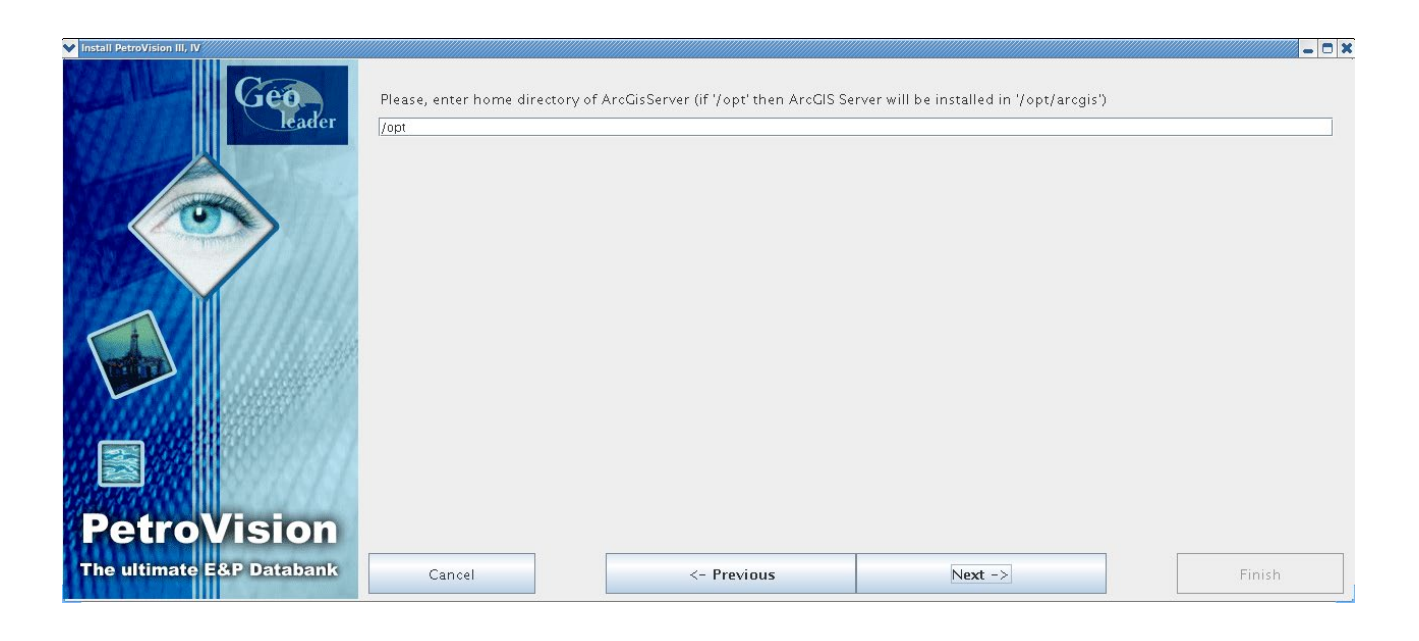

# 7. УСТАНОВКА ПО GEOSERVER

Установка свободной (opensource) серверной ГИС Geoserver версии 2.10.1. При установке необходимо указать место установки, значение переменной JAVA\_HOME(Heoбходима версия 1.8, устанавливается при установке пакетов). Порты для работы через HTTP, HTTPS(должны быть свободны), и имя пользователя, который будет создан в системе, из под которого будут запускаться сервисы.

| Minstall PetroVision III, IV |                                 |                                          |                                        |        |
|------------------------------|---------------------------------|------------------------------------------|----------------------------------------|--------|
| Geo                          | Enter geoserver install param   | eters                                    |                                        |        |
| leader                       | Please, enter home directory    | of Geoserver (if '/opt' then Geoserver w | 'ill be installed in '/opt/geoserver') |        |
|                              | /opt                            |                                          |                                        |        |
|                              | Please, enter JAVA_HOME dire    | ectory for geoserver                     |                                        |        |
|                              | /usr/java/latest                |                                          |                                        |        |
|                              | Please, enter port for geoser   | ver                                      |                                        |        |
|                              | 8070                            |                                          |                                        |        |
|                              | Please, enter security port for | r geoserver                              |                                        |        |
|                              | 6445                            |                                          |                                        |        |
|                              | Please, user for geoserver      |                                          |                                        |        |
|                              | geoserver                       |                                          |                                        |        |
|                              |                                 |                                          |                                        |        |
|                              |                                 |                                          |                                        |        |
| <b>PetroVision</b>           |                                 |                                          |                                        |        |
| The ultimate E&P Databank    | Cancel                          | <- Previous                              | Next ->                                | Finish |

Далее необходимо указать параметры подключений к базам данных, необходимые для работы DEMO карт, поставляемых с дистрибутивом. Это хост, имя базы и порт для подключения к СУБД oracle и postgres.

| V Install PetroVision III, IV | - 8                                                                           | × |  |  |
|-------------------------------|-------------------------------------------------------------------------------|---|--|--|
| Geoleader                     | Enter geoserver database connection parameters<br>Please, enter database host |   |  |  |
|                               | localhost                                                                     |   |  |  |
|                               | Please, enter database name                                                   |   |  |  |
|                               | Please, enter database port                                                   |   |  |  |
|                               | 1521                                                                          |   |  |  |
|                               | Please, enter POSTGIS database host                                           |   |  |  |
|                               | localhost                                                                     |   |  |  |
|                               | Please, enter POSTGIS database name                                           |   |  |  |
|                               | \$POSTGRES_DATABASE_NAME                                                      |   |  |  |
|                               | Please, enter POSTGIS database port                                           |   |  |  |
|                               | 5432                                                                          |   |  |  |
| <b>PetroVision</b>            |                                                                               |   |  |  |
| The ultimate E&P Databank     | Cancel <- Previous Next -> Finish                                             |   |  |  |